## **ADP: Change Beneficiary's**

1. Select the MYSELF Tab >> Personal Information >> Dependents & Beneficiaries

|                            |                      |         |   | MESSAGES                | CALENDAR | SUPPORT L |
|----------------------------|----------------------|---------|---|-------------------------|----------|-----------|
| MYSELF                     | MY TEAM              | REPORTS | * |                         |          |           |
|                            | MYSELF               |         |   |                         | <b>±</b> |           |
|                            | My Information       |         |   | Personal Profile        |          |           |
| r current l                | Personal Information |         |   | Dependents & Beneficiar | ies      | ☆         |
| ar's benet<br>le to a life | Pay                  |         |   |                         |          |           |
| W DENEETS                  | Time & Attenda       | nce     |   |                         |          |           |
|                            | Time Off             |         |   |                         |          |           |
|                            | Talent               |         |   |                         |          |           |
|                            | Benefits             |         |   |                         |          |           |
|                            | EXPAND MENU          |         |   |                         |          |           |
|                            |                      |         |   |                         |          |           |

- 2. The Dependents & Beneficiaries are what the Employee Engagement Office have on file. If you need to delete someone, click the arrow listed under the Action section, then delete.
- 3. To add, you need to click the ADD button at the top left of the page.

| HOME         | RESOURCES         | MYSELF         | MY TEAM | REPORTS | *            |        | Q Search Wo          | orkforce Now       |
|--------------|-------------------|----------------|---------|---------|--------------|--------|----------------------|--------------------|
| Depende      | ents & Benef      | iciaries 🛛     | 2       |         |              |        |                      | Add to Favorites 😭 |
| O ADD        |                   |                |         |         |              |        |                      |                    |
| NAME         |                   | ТҮР            | E       |         | RELATIONSHIP | GENDER | ELIGIBILITY END DATE | ACTION             |
|              |                   |                |         |         |              |        |                      |                    |
|              |                   |                |         |         |              |        |                      | <b>N</b>           |
|              |                   |                |         |         |              |        |                      | Ð                  |
| Key: 🕐 Pendi | ng Approval 🛛 🗷 C | hanged, Not Su | omitted |         |              |        |                      |                    |

4. Once you click ADD, you will be prompted to enter in the necessary information for either a Dependent or Beneficiary.

| Add Dependents & Beneficiaries     | < |
|------------------------------------|---|
| Choose a reason below to continue. |   |
| Add Dependent                      |   |
| Add New Child                      |   |
| Adoption                           |   |
| Child Gains Eligibility            |   |
| O Marriage                         |   |
| Add Beneficiary                    |   |
| CANCEL > CONTINUE                  |   |

5. Social Security Numbers are required to be added as well. To add a SSN, click on the arrow to the far right of the 'Tax ID Type'. Select "Social Security SSN) in the drop down menu.

| Tax ID Type                          | 0  |
|--------------------------------------|----|
| Social Security Number (SSN)         |    |
| National Tax ID (ITIN)               |    |
| Employer Identification Number (EIN) | N) |
| National Identifier                  |    |
|                                      |    |

6. You will then be able to type in the 'Tax ID' number (SSN).

| Social Security Number (SSN) 🗸 | 0 |
|--------------------------------|---|
| Applied for a Tax ID           |   |
| ax ID                          |   |
|                                |   |
| lational Identifier            |   |
| ndefined                       |   |